# Установка сетевого ключа

# Пользовательские компьютеры

На компьютерах пользователей установка выполняется согласно **Руководству пользователя** – нужно установить находящийся на диске с дистрибутивом драйвер аппаратного ключа HASPUserSetup.exe и дистрибутив программы. Если компьютеры пользователей и сервер лицензий находятся в одной локальной сети, то больше на компьютерах пользователей никаких действий не требуется. Если в компьютеры и сервер не в одной локальной сети, то на компьютере пользователя нужно запустить страницу Sentinel HASP Admin Control Center в браузере по адресу http://localhost:1947 и в меню **Конфигурация** – **Доступ к удаленным менеджерам лицензий** указать IP адрес сервера с установленным сетевым ключом (на скриншоте адрес 109.202.24.23):

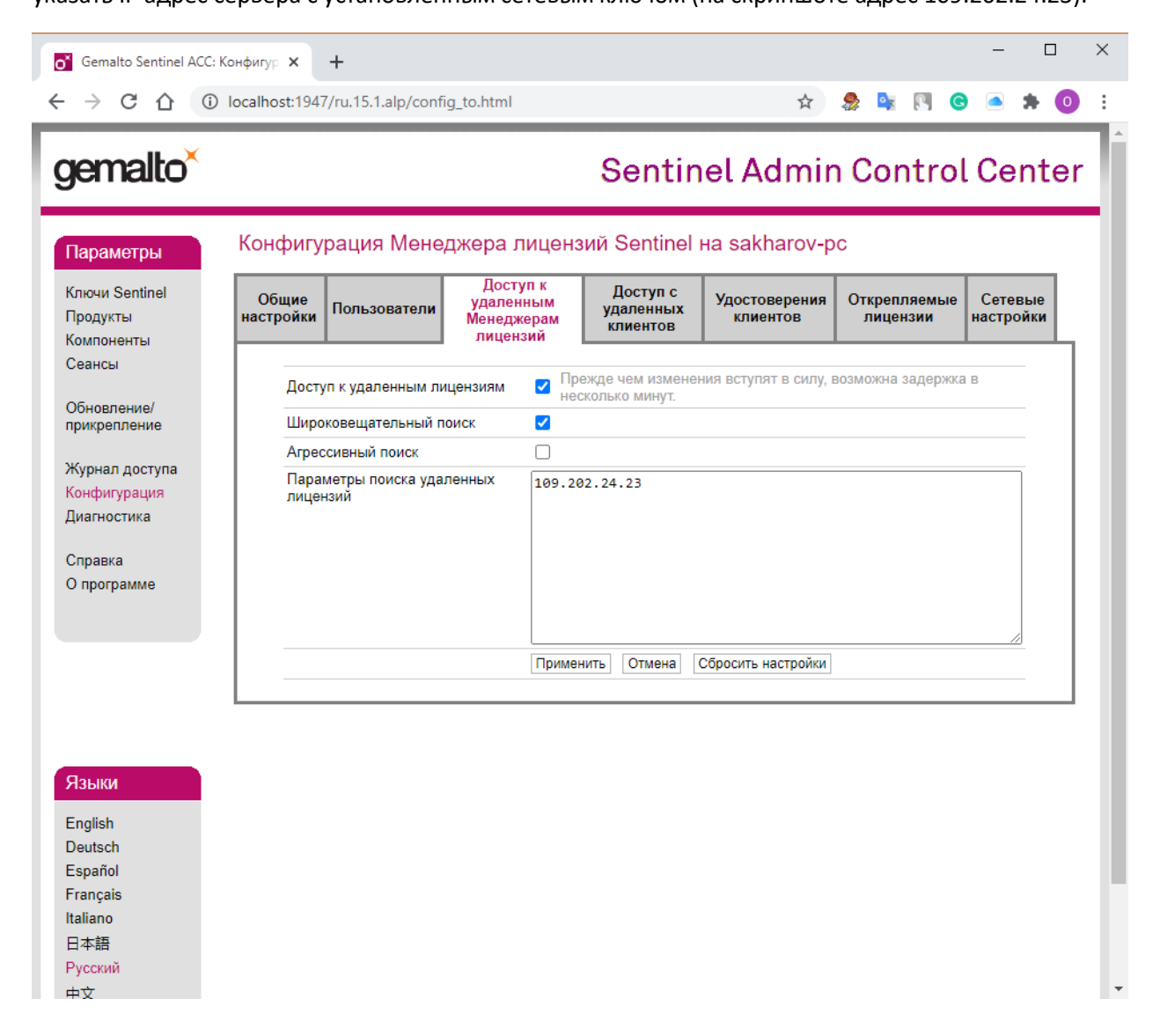

# Сервер

Сетевой ключ может быть установлен на сервере с OC Windows/Linux или на любом пользовательском компьютере. На сервере/компьютере с OC Windows, устанавливается тот же драйвер аппаратного ключа HASPUserSetup.exe, затем нужно запустить страницу Sentinel HASP Admin Control Center в браузере по адресу <a href="http://localhost:1947">http://localhost:1947</a> и в меню Конфигурация – Доступ с удаленных клиентов указать IP адреса, с которых можно запускать программу – см. прилагаемый скриншот. Если разрешено всем - то указать allow=all.

| of Gemalto Sentinel AG                                | СС: Конфигур 🗙 | +          |                       |              |               |        |        | -       |     |
|-------------------------------------------------------|----------------|------------|-----------------------|--------------|---------------|--------|--------|---------|-----|
| ← → C ☆ ③ localhost:1947/ru.15.1.alp/config_from.html |                |            |                       |              | ☆             | چ 😓    |        | * 🛋     | 0   |
| gemalto <sup>×</sup>                                  |                |            |                       | Sentin       | el Admir      | n Cor  | ntro   | l Cen   | ter |
| Параметры                                             | Конфигур       | оация Мене | джера лиценз          | вий Sentinel | на sakharov-p | oc     |        |         |     |
| Ключи Sentinel                                        | 05,000         |            | Доступ к<br>удаленным | Доступ с     | Удостоверения | Открел | пяемые | Сетевыи |     |

#### Сеансы ОНикто Обновление/ О Только идентифицируемые клиенты Доступ с удаленных прикрепление клиентов О Любой, но облачные лицензии требуют удостоверения Журнал доступа 🖲 Любой, облачные лицензии могут использоваться без удостоверения Конфигурация Публичный адрес для Диагностика доступа с удостоверением Обычный текст Справка Хранение секретов ○ Зашифрован ключом хранилища, предоставленным с Sentinel О программе удостоверений AdminAPI Ограничения доступа allow=all Языки English Показать недавних клиентов Записи обрабатываются в том порядке, в котором они указаны. После Deutsch обнаружения совпадения обработка прекращается. allow=all добавляется в конце списка Español Применить Отмена Сбросить настройки Français Italiano 日本語 C:\Program Files (x86)\Common Files\Aladdin Shared\HASP\hasplm.ini Русский 山文

На компьютере (сервере) с установленным сетевым ключом необходимо добавить новое правило для входящих подключений в брандмауэр Защитника Windows:

Зайдите на Брандмауэр и безопасность сети – Дополнительные параметры и выберите Правила для входящих подключений:

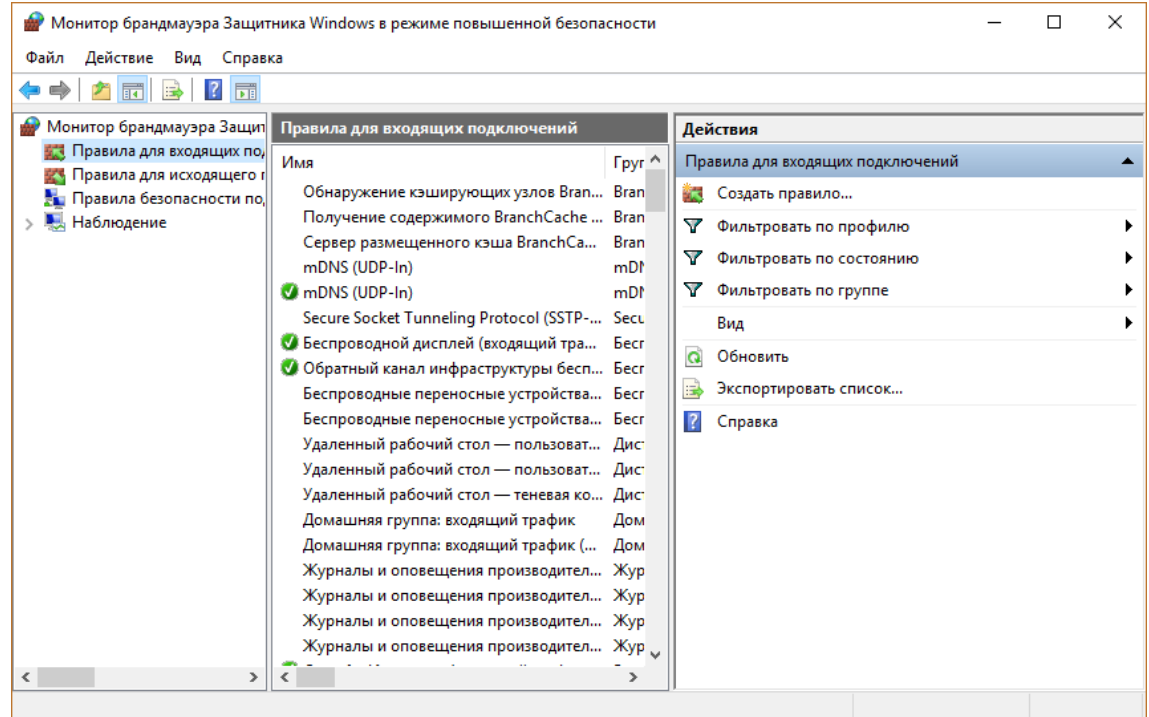

Затем кликните на Создать правило и выберите Для программы:

| 💣 Мастер создания пра     | вила для нового входящего подключения                           | Х |
|---------------------------|-----------------------------------------------------------------|---|
| Тип правила               |                                                                 |   |
| Выберите тип правила бран | адмауэра, которое требуется создать.                            |   |
| Шаги:                     |                                                                 |   |
| 🧶 Тип правила             | Правило какого типа вы хотите создать?                          |   |
| 🥘 Программа               |                                                                 |   |
| Действие                  | Для программы                                                   |   |
| Профиль                   | Правило, управляющее подключениями для программы.               |   |
| 🕘 Имя                     | Для порта                                                       |   |
|                           | Правило, управляющее подключениями для порта TCP или UDP.       |   |
|                           | О Предопределенные                                              |   |
|                           | BranchCache - обнаружение кэширующих узлов (использует WSD) 🛛 🗸 |   |
|                           | Правило, управляющее подключениями для операций Windows.        |   |
|                           | Настраиваемые                                                   |   |
|                           | Настраиваемое правило.                                          |   |
|                           |                                                                 |   |
|                           |                                                                 |   |
|                           |                                                                 |   |
|                           |                                                                 |   |
|                           |                                                                 |   |
|                           |                                                                 |   |
|                           |                                                                 |   |
|                           |                                                                 |   |
|                           | < Назад Далее > Отмена                                          |   |
|                           |                                                                 |   |

Затем укажите путь к менеджеру лицензий:

C:\Program Files (x86)\Common Files\Aladdin Shared\HASP\hasplms.exe

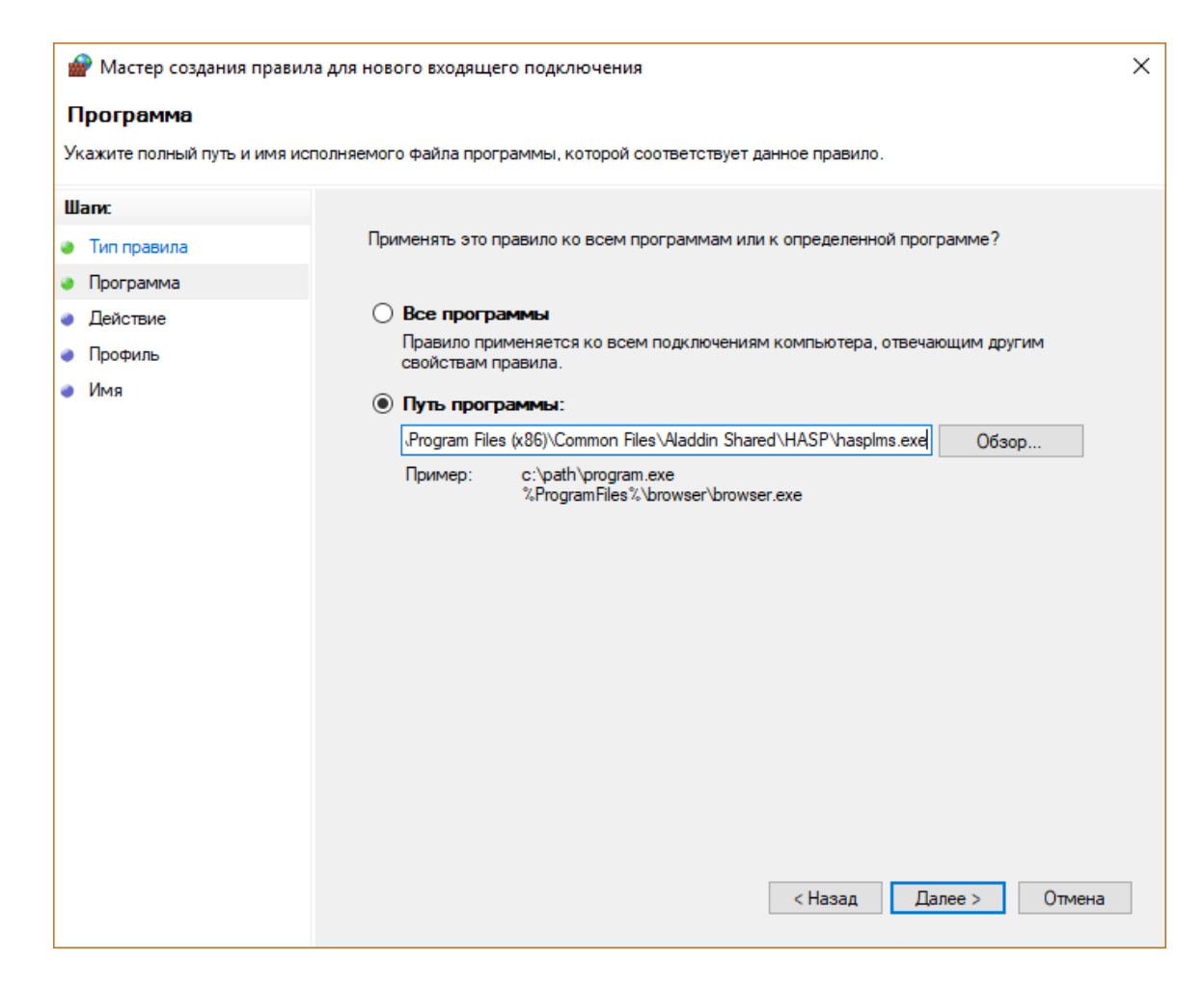

## Далее – Разрешить подключение

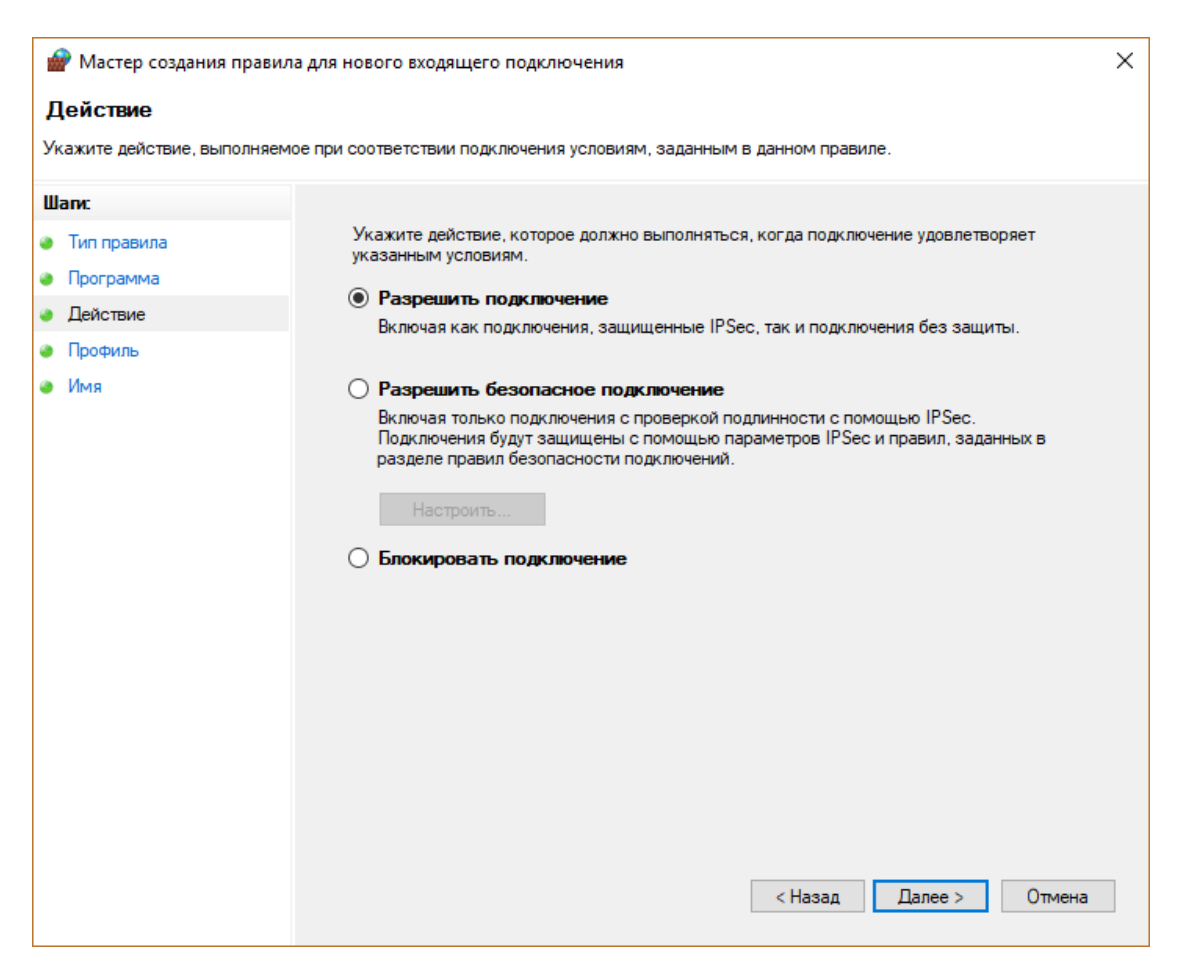

Далее укажите профиль, к которым будет применяться правило:

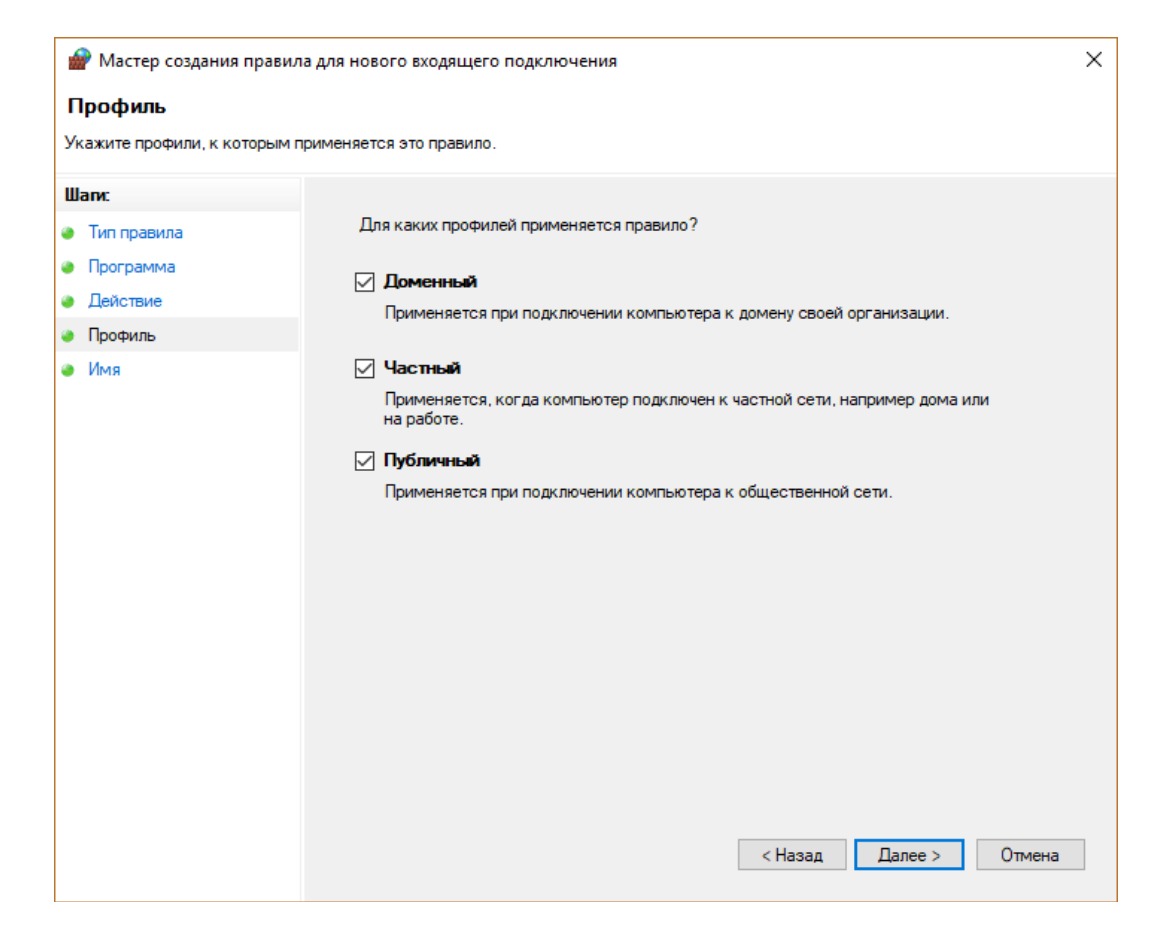

Далее укажите имя, например такое: Sentinel License Manager

| 🔗 Мастер создания праві    | ила для нового входящего подключения | × |
|----------------------------|--------------------------------------|---|
| Имя                        |                                      |   |
| Укажите имя и описание дан | ного правила.                        |   |
| Шаги:                      |                                      |   |
| 🧶 Тип правила              |                                      |   |
| Программа                  |                                      |   |
| Действие                   | liter.                               |   |
| Профиль                    | ИМЯ:<br>Sentiael License Manager     |   |
| 🧶 Имя                      | Sentiner Doense Wanager              |   |
|                            | Описание (необязательно):            |   |
|                            |                                      |   |
|                            |                                      |   |
|                            |                                      |   |
|                            |                                      |   |
|                            |                                      |   |
|                            |                                      |   |
|                            |                                      |   |
|                            |                                      |   |
|                            |                                      |   |
|                            |                                      |   |
|                            |                                      |   |
|                            |                                      |   |
|                            | < Назад Готово Отмен                 | a |
|                            |                                      | _ |

### Нажмите Готово, после этого в брандмауэре должно появится новое правило:

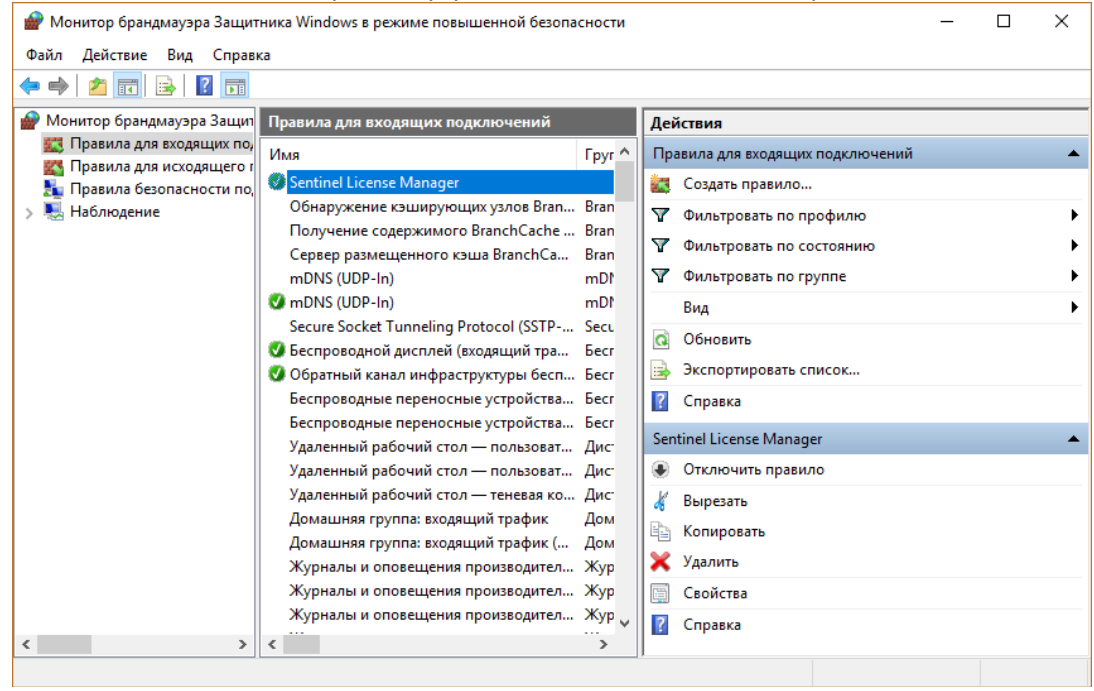

После всех этих действий на пользовательских компьютерах ключ должен появиться в списке **Ключи** Sentinel (см. пример на скриншоте ниже). Программы будут запускаться на компьютерах пользователей в соответствии с записанными на ключе лицензиями.

| Gemalto Sentinel ACC: K               | лючи Se 🗙 🕂       |                                   |            |                                           |              |        |        | — C         | x c |
|---------------------------------------|-------------------|-----------------------------------|------------|-------------------------------------------|--------------|--------|--------|-------------|-----|
| ← → C ① ③                             | localhost:1947/ru | .15.1.alp/devi                    | ices.html  |                                           | \$           | ۵ 🍣    |        | • •         | 0 : |
| gemalto <sup>×</sup>                  |                   |                                   |            | Sentin                                    | el Admi      | n Co   | ntro   | l Cent      | er  |
| Параметры                             | Ключи Sen         | tinel на sa                       | akharov-p  | С                                         |              |        |        |             |     |
| Ключи Sentinel                        | # Компьютер       | Поставщик                         | ID ключа   | Тип ключа                                 | Конфигурация | Версия | Сеансы | Действия    |     |
| Продукты<br>Компоненты                | 1 Локально        | DEMOMA -<br>evaluation<br>(37515) |            | Зарезервировано<br>для нового ключа<br>SL | SL           | 8.13   | -      | Отпечаток   |     |
| Сеансы<br>Обновление/<br>прикрепление | 2 <u>ctt-ПК</u>   | 111244<br>(111244)                | 1723179489 | Sentinel HL<br>Net 10                     | HASP         | 4.34   | 3      | Сетевые ком | 11. |
| Журнал доступа                        |                   |                                   |            |                                           |              |        |        |             |     |
| Диагностика                           |                   |                                   |            |                                           |              |        |        |             |     |
| Справка                               |                   |                                   |            |                                           |              |        |        |             |     |
| Опрограмме                            |                   |                                   |            |                                           |              |        |        |             |     |
|                                       |                   |                                   |            |                                           |              |        |        |             |     |
|                                       |                   |                                   |            |                                           |              |        |        |             |     |
|                                       |                   |                                   |            |                                           |              |        |        |             |     |
| Языки                                 |                   |                                   |            |                                           |              |        |        |             |     |
| English                               |                   |                                   |            |                                           |              |        |        |             |     |